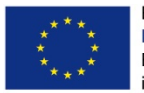

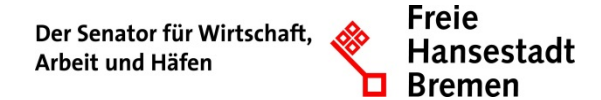

Abteilung Arbeit ESF-zwischengeschaltete Stelle

# Erstellung und Import einer \*.csv - Datei aus dem Monatsverwendungsnachweis SEK

#### 1 Was ist eine \*.csv - Datei

Das Dateiformat CSV steht für Englisch Comma-separated values und beschreibt den Aufbau einer Textdatei zur Speicherung oder zum Austausch einfach strukturierter Daten. Die Dateinamenserweiterung lautet .csv.

#### 2 Vorbereitung

Wenn Sie die für die Abrechnung des jeweiligen Monats relevanten Daten erfasst haben, prüfen Sie bitte Ihre Eingaben und die daraus folgenden Abrechnungsdaten in den Tabellenblättern Pauschale Summen und Summenblatt.

- Erstellen Sie nun parallel eine neue leere Excel Arbeitsmappe. Aus dieser wird später die importfähige \*.csv-Datei.
- Setzen Sie nun den Fokus wieder auf das Tabellenblatt Belegpositionen\_csv im Monatsverwendungsnachweis SEK.

#### 3 Aufbau Belegpositionen\_csv

Durch die von uns erstellte Programmierung werden Ihre Daten aus dem Tabellenreiter Monatsverwendungsnachweis mit entsprechenden Zusatzinformationen wie Zahlungsempfänger/Einzahler etc. versehen.

|    | A        | B        | с                 | D          | E               | F                                        | G                                          | н                |                  | J         | K                | L                                 |
|----|----------|----------|-------------------|------------|-----------------|------------------------------------------|--------------------------------------------|------------------|------------------|-----------|------------------|-----------------------------------|
| 1  | Position | BelegVon | BelegNummer       | BelegDatum | DatumDerZahlung | Zahlungsempfan<br>genderEinzahlen<br>der | GrundDerZahlung                            | BetragDesBeleges | RelevanterBetrag | Bemerkung | KorrekturBuchung | LfdNrOriginalbelegZu<br>Korrektur |
| 2  | B1.4.8   | ZE       | MKP/1/18/1        | 31.01.2018 | 31.01.2018      | Testräger                                | Name 1/Vor/1 x Flank/Anleit a 300€         | 300,00 €         | 300,00 €         |           | 0                |                                   |
| 3  | B1.4.8   | ZE       | MKP / 1 / 18 / 2  | 31.01.2018 | 31.01.2018      | Testräger                                | Name 2 / Vor / 1 x Flank / Anleit a 300€   | 300,00 €         | 300,00 €         |           | 0                |                                   |
| 4  | B1.4.8   | ZE       | MKP/1/18/3        | 31.01.2018 | 31.01.2018      | Testräger                                | Name 3 / Vor / 1 x Flank / Anleit a 300€   | 300,00 €         | 300,00 €         |           | 0                |                                   |
| 5  | 81.4.8   | ZE       | MKP/1/18/4        | 31.01.2018 | 31.01.2018      | Testräger                                | Name 4 / Vor / 1 x Flank / Anleit a 300€   | 300,00 €         | 300,00 €         |           | 0                |                                   |
| 6  | B1.4.8   | ZE       | MKP/1/18/5        | 31.01.2018 | 31.01.2018      | Testräger                                | Name 5 / Vor / 1 x Flank / Anleit a 300€   | 300,00 €         | 300,00 €         |           | 0                |                                   |
| 7  | 81.4.8   | ZE       | MKP/1/18/6        | 31.01.2018 | 31.01.2018      | Testräger                                | Name 6 / Vor / 1 x Flank / Anleit a 300€   | 300,00 €         | 300,00 €         |           | 0                |                                   |
| 8  | B1.4.8   | ZE       | MKP/1/18/7        | 31.01.2018 | 31.01.2018      | Testräger                                | Name 7 / Vor / 1 x Flank / Anleit a 300€   | 300,00 €         | 300,00 €         |           | 0                |                                   |
| 9  | B1.4.8   | ZE       | MKP/1/18/8        | 31.01.2018 | 31.01.2018      | Testräger                                | Name 8 / Vor / 1 x Flank / Anleit a 300€   | 300,00 €         | 300,00 €         |           | 0                |                                   |
| 10 | B1.4.8   | ZE       | MKP/1/18/9        | 31.01.2018 | 31.01.2018      | Testräger                                | Name 9 / Vor / 1 x Flank / Anleit a 300€   | 300,00 €         | 300,00 €         |           | 0                |                                   |
| 11 | 81.4.8   | ZE       | MKP / 1 / 18 / 10 | 31.01.2018 | 31.01.2018      | Testräger                                | Name 10 / Vor / 1 x Flank / Anleit a 300€  | 300,00 €         | 300,00 €         |           | 0                |                                   |
| 12 | B1.4.8   | ZE       | MKP/1/18/11       | 31.01.2018 | 31.01.2018      | Testräger                                | Name 11/Vor/1 x Flank/Anleit a 300€        | 300,00 €         | 300,00 €         |           | 0                |                                   |
| 13 | 81.4.8   | ZE       | MKP / 1 / 18 / 12 | 31.01.2018 | 31.01.2018      | Testräger                                | Name 12 / Vor / 1 x Flank / Anleit a 300€  | 300,00 €         | 300,00 €         |           | 0                |                                   |
| 14 | B1.4.8   | ZE       | MKP / 1 / 18 / 13 | 31.01.2018 | 31.01.2018      | Testräger                                | Name 13 / Vor / 1 x Flank / Anleit a 300€  | 300,00 €         | 300,00 €         |           | 0                |                                   |
| 15 | 81.4.8   | ZE       | MKP/1/18/14       | 31.01.2018 | 31.01.2018      | Testräger                                | Name 14 / Vor / 1 x Flank / Anleit. a 300€ | 300,00 €         | 300,00 €         |           | 0                |                                   |
| 16 | B1.4.8   | ZE       | MKP / 1 / 18 / 15 | 31.01.2018 | 31.01.2018      | Testräger                                | Name 15 / Vor / 1 x Flank / Anleit a 300€  | 300,00 €         | 300,00 €         |           | 0                |                                   |
| 17 | B1.4.8   | ZE       | MKP / 1 / 18 / 16 | 31.01.2018 | 31.01.2018      | Testräger                                | Name 16 / Vor / 1 x Flank / Anleit a 300€  | 300,00 €         | 300,00 €         |           | 0                |                                   |
| 18 | B1.4.8   | ZE       | MKP / 1 / 18 / 17 | 31.01.2018 | 31.01.2018      | Testräger                                | Name 17 / Vor / 1 x Flank / Anleit a 300€  | 300,00 €         | 300,00 €         |           | 0                |                                   |

Diese Daten werden dann in das Tabellenblatt Belegpositionen\_csv in den farbig hinterlegten Bereich von B2 bis L606 übertragen. Die für den Import notwendigen Spaltenüberschriften sind bereits vorhanden und grau hinterlegt.

Neben Zeilen für die Auslösung der Maßnahme-Kostenpauschale B 1.4.8 werden auch Zeilen ausgefüllt die Angaben zur jeweiligen Kofinanzierung enthalten.

Ergibt die Prüfung der Auslösebedingungen das Ergebnis, dass keine Pauschale ausgelöst werden kann, bleibt die jeweilige Zeile leer.

Das bedeutet, dass bei Projekten mit wenigen Teilnehmer/innen ein großer Teil des farbig hinterlegten Bereichs ohne Einträge bleibt.

### 4 Daten in die neue Arbeitsmappe übertragen

Um die gewünschten Daten in die leere Arbeitsmappe zu übertragen, müssen diese zuerst markiert werden. Hierfür verwenden Sie am besten eine Tastenkombination.

- 1. Klicken Sie bitte zuerst in die Zelle A1 auf das Wort Position.
- 2. Halten Sie die Tasten strg + Shift gedrückt und betätigen die Cursortaste ⇒

Erstellung einer \*.csv-Datei aus dem Monatsverwendungsnachweis SEK

|    |         |          |               |            |                |                                              |                                            |                  | 1                | 1        |                |                                  |
|----|---------|----------|---------------|------------|----------------|----------------------------------------------|--------------------------------------------|------------------|------------------|----------|----------------|----------------------------------|
|    | Postan  | Enlegite | Delegitarenar | Selegistan | DeterDetSching | Jahlangnengfak<br>geniter ( angelien<br>iker | Onwelliecturing                            | Betraglesleinges | ReinverterBeitug | Services | KerniteBuchang | Lide Organitistegila<br>Aprektor |
| 2  | 8148    | π        | MP/1/38/1     | 21212298   | 21012018       | Testinger                                    | Name 1/We11 + Plank/Amer. a 2006           | 388,88 K         | 300.00 €         |          | 0              |                                  |
| 1  | \$1.4.8 | 25       | BACF/1/40/2   | 2121252    | 11111111111    | Techniger                                    | histor 2 / Vor / 1 x Flare / Anialt a 2004 | 381314           | 300.004          |          | 0              |                                  |
| 8. | 81.4.8  | 18       | 886P-(1) 3873 | 31012010   | 21012018       | Testager                                     | Norte 3 / Voc11 x Flam, / Amer. a 3006     | 300.004          | 300.004          |          | 0              |                                  |
| ٤. | 21.4.2  | 17       | MKP/1718/4    | 21,01,2218 | 21.01.2018     | Textbaget                                    | Name Arvorrt x Planci Arbet a 2006         | 201304           | 300.004          |          |                |                                  |
| 8  | R148    | 22       | MSP/3138/2    | 21212238   | 21.01.2018     | Testinger                                    | Teams 2710x111 A F3#8/(Head) & 2008        | 201.014          | 200,014          |          | 1              |                                  |
| R) | R148    | 75       | MH2771758(8   | 31,91,2918 | 31.01.2018     | Testbiger                                    | Name &/Worl 1 x Flamt/Ankel a 2006         | 201.02 4         | 300,004          |          |                |                                  |
| 61 | 81.4.8  | 25       | MRP/11182/7   | 31813818   | 34.04.2644     | Testriger                                    | Appres 7 / Vor / 1 x Flank / Arpekt a 2004 | 388.364          | 306.564          |          |                |                                  |

Die erste Zeile der Tabelle ist nun ausgewählt. Dies ist an der blauen Markierung zu erkennen.

3. Halten Sie die Tasten strg + Shift weiterhin gedrückt und betätigen die Cursortaste<sup>↓</sup>.

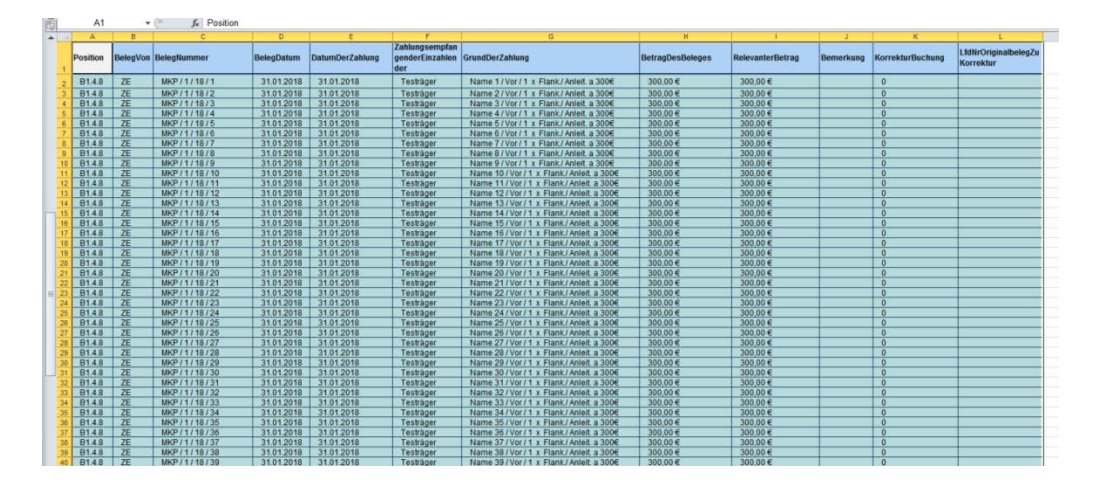

Nun ist der gesamte Bereich A1:L606 ausgewählt. Alternativ können Sie den Bereich auch mit der Maus markieren.

- Um diesen Bereich nun die im Vorfeld geöffnete Excel-Datei zu übertragen, muss dieser in die Zwischenablage kopiert werden. Dies erfolgt mit dem Befehl KOPIEREN. Dies erfolgt per Tastenkombination strg + C oder per Rechte Maustaste -> Auswahlmenü -> KOPIEREN.
- 5. Setzen Sie nun den Fokus auf die neue leere Excel-Datei. Klicken Sie in die Zelle A1 im Tabellenblatt Tabelle 1.
- Fügen Sie nun an dieser Stelle die zuvor in die Zwischenablage kopierten Daten ein. Dies kann mit einer Tastenkombination strg + V oder per Rechte Maustaste -> Auswahlmenü -> EINFÜGEN erfolgen.

| 1  | 4        | v = .             | a · 🗠 · 🔎   | 50 4,0 🗸 | E | E   | C |
|----|----------|-------------------|-------------|----------|---|-----|---|
|    | ~        | D                 |             | 0        | - | 4.5 | 9 |
| 2  | - ×      | Ausschneider      |             |          |   |     |   |
| 2  | - Ra     | Konjeren          |             |          |   |     |   |
| 4  | -        | Entimeration      |             |          |   |     |   |
| 5  | -        | Ennugeopuo        |             |          |   |     |   |
| 6  |          | 123 J             | i 📰 %       | 680      |   |     |   |
| 7  |          | Inhalte einfür    | ien         | 1.       |   |     |   |
| 8  |          |                   |             |          |   |     |   |
| 9  |          | Kopierte Zelle    | n einfügen  |          |   |     |   |
| 10 |          | Zellen löscher    | n           |          |   |     |   |
| 11 |          | Inhalte lösche    | en          |          |   |     |   |
| 12 |          |                   |             |          |   |     |   |
| 13 |          | Eilter            |             | ,        |   |     |   |
| 14 |          | Sortieren         |             |          |   |     |   |
| 15 | 100      | Formantur al      | ofiliaen    |          |   |     |   |
| 16 | -        | Kommerical et     | nogen       |          |   |     |   |
| 17 | <u> </u> | Zellen format     | ieren       |          |   |     |   |
| 18 |          | Dropdown-Ar       | uswahiliste |          |   |     |   |
| 19 |          | Manual definition |             |          |   |     |   |
| 20 |          | Hamen Gerini      | eren        |          |   |     |   |
| 21 | 2        | Hyperlink         |             |          |   |     |   |

Die eingefügten Daten sollten bei Ihnen in der unten dargestellten Form in der neuen Arbeitmappe erscheinen. Eine Änderung der Formatierung ist nicht notwendig, da diese bei der späteren Umwandlung in eine \*.csv-Datei telweise wieder verloren geht.

| 1 | А        | В        | С                   | D                | E                   | F                                            | G                                                     | Н                    | - I                  | J             | K                    | L                                         |
|---|----------|----------|---------------------|------------------|---------------------|----------------------------------------------|-------------------------------------------------------|----------------------|----------------------|---------------|----------------------|-------------------------------------------|
| 1 | Position | BelegVon | BelegNum<br>mer     | BelegDatu<br>m   | DatumDer<br>Zahlung | Zahlungse<br>mpfangen<br>derEinzah<br>lender | GrundDer<br>Zahlung                                   | BetragDe<br>sBeleges | Relevante<br>rBetrag | Bemerkun<br>g | Korrektur<br>Buchung | LfdNrOrigi<br>nalbelegZ<br>uKorrektu<br>r |
| 2 | B1.4.8   | ZE       | MKP / 1 /<br>18 / 1 | #######<br>####  | #######<br>####     | Testräger                                    | Name 1 /<br>Vor / 1 x<br>Flank./<br>Anleit. a<br>300€ | 300,00€              | 300,00€              |               | 0                    |                                           |
|   | B1.4.8   | ZE       | MKP/1/<br>18/2      | ########<br>#### | ########<br>####    | Testräger                                    | Name 2 /<br>Vor / 1 x<br>Flank./                      | 300,00€              | 300,00€              |               | 0                    |                                           |

# 5 Neue Arbeitsmappe für Import vorbereiten

Die neu erstellte Arbeitsmappe hat noch das "normale Excel-Format \*.xlsx. Für den Import in VERA online benötigen Sie aber das Dateiformat, \*.csv.

Diese Dateiformat lässt sich unter Excel einfach über die Funktion SPEICHERN UNTER erzeugen. Vergeben Sie dabei einen aussagekräftigen neuen Dateinamen z.B. Import\_Foerderzentrum \_Januar\_2018.csv.

| 4                                                                                                    | A                                                                                                    |                                                                                                    | В                                                                                                    | С              | D                   | E                                  | F                   | G                    | Н                    | I                                             | J |
|----------------------------------------------------------------------------------------------------|----------------------------------------------------------------------------------------------------|----------------------------------------------------------------------------------------------------|----------------------------------------------------------------------------------------------------|----------------|---------------------|------------------------------------|---------------------|----------------------|----------------------|-----------------------------------------------|---|
| 1                                                                                                    | Position BelegVon                                                                                                    |                                                                                                    | BelegNum<br>mer                                                                                                    | BelegDatu<br>m | DatumDer<br>Zahlung | Zahlungse<br>mpfangen<br>derEinzah | GrundDer<br>Zahlung | BetragDe<br>sBeleges | Relevante<br>rBetrag | Bemerki<br>g                                  |   |
|                                                                                                    | B1.4                                                                                                    | Organisieren ▼ Neuer Ordner     Image: Second second second |                                                                                                    |                |                     |                                    |                     |                      |                      | ר<br>גע גע גע גע גע גע גע גע גע גע גע גע גע ג |   |
| 2                                                                                                    | Image: State State |                                                                                                    |                                                                                                    |                |                     |                                    |                     |                      | Gr<br>)0,00€         |                                               |   |
| 4                                                                                                    | B1.4                                                                                                    |                                                                                                    | Z =<br>2 =<br>2 =<br>Dateiname: Mappel.csv ▼                                                                                                    |                |                     |                                    |                     |                      |                      |                                               |   |
| 5                                                                                                    | B1.4                                                                                                    |                                                                                                    | Dateityp: CSV (Trennzeichen-getrennt) (*.csv)<br>Excel-Arbeitsmappe (*.dsx)<br>Excel-Arbeitsmappe mit Makros (*.dsm)<br>Excel-Binäardbeitsmappe (*.dsb)<br>Excel 97-2003-Arbeitsmappe (*.ds)<br>Excel 97-2003-Arbeitsmappe (*.ds) |                |                     |                                    |                     |                      |                      | •)0,00€                                       |   |
| 6                                                                                                    | B1.4                                                                                                    | B1.4.8     ZE     Excel-Vorlage (*.xltx)<br>Excel-Vorlage (*.xltx)<br>Excel-Vorlage (*.xltx)       Excel-Vorlage (*.xltx)<br>Excel-Vorlage (*.xltx)       Excel-Vorlage (*.xltx)<br>Excel-Vorlage (*.xltx)                                                                                                    |                                                                                                    |                |                     |                                    |                     |                      | 300,00 €             |                                               |   |
| B1.4.8         ZE         Unicode Text ("kth)<br>XML-Kalkulationstabelle 2003 ("xml)<br>Microsoft Excel 5.0/95-Arbeitsmappe ("xds)<br>CSV (Trenzeichen-getrennt) (*.csv)<br>Formatierter Text (Leezeichen getrennt) (*.prn)<br>Text (Macintosh) (*.tst) |                                                                                                    |                                                                                                    |                                                                                                    |                |                     |                                    |                     | 300,00€              |                      |                                               |   |
|                                                                                                    |                                                                                                    |                                                                                                    |                                                                                                    | Text (MS-D     | DS) (*.txt)         |                                    |                     |                      |                      |                                               |   |

Excel warnt sie bei der Speicherung, dass nun bestimmte Informationen verloren gehen und nur ein Tabellenblatt übernommen wird. Dies ist aber in diesem Fall gewünscht.

| 1 | Microsoft Excel                                                                                                    | X              |
|---|----------------------------------------------------------------------------------------------------|----------------|
|   | Der ausgewählte Dateityp unterstützt keine Arbeitsmappen, die mehrere Blätter enthalten. <ul> <li>Klicken Sie auf 'OK', wenn nur das aktuelle Blatt gespeichert werden soll.</li> <li>Wenn alle Blätter in dieser Arbeitsmappe in dem ausgewählten Dateityp gespeichert werden sollen, wählen Sie jedes Blatt aus, und speichern Sie es als eigene Datei unter unterschie oder wählen Sie einen Dateityp, der mehrere Blätter unterstützt.</li> </ul> | dlichen Namen, |
|   | OK Abbrechen                                                                                                    |                |

# 6 Kontrolle der \*.csv-Datei

Wenn Sie die so erzeugte \*.csv-Datei nun in Excel zu Kontrolle noch einmal öffnen, werden Sie feststellen, dass die vorher vorhandenen Formatierungen fehlen und auch die weiteren Tabellenreiter verschwunden sind.

| A          | В        | C                 | D          | E               | F                                | G                                          | Н                | eren and here are | J         | K                | L                             |
|------------|----------|-------------------|------------|-----------------|----------------------------------|--------------------------------------------|------------------|-------------------|-----------|------------------|-------------------------------|
| 1 Position | BelegVon | BelegNummer       | BelegDatum | DatumDerZahlung | ZahlungsempfangenderEinzahlender | GrundDerZahlung                            | BetragDesBeleges | RelevanterBetrag  | Bemerkung | KorrekturBuchung | LfdNrOriginalbelegZuKorrektur |
| 2 B1.4.8   | ZE       | MKP / 1 / 18 / 1  | 31.01.2018 | 31.01.2018      | Testräger                        | Name 1 / Vor / 1 x Flank / Anleit. a 300€  | 300,00 €         | 300,00 €          |           | 0                |                               |
| 3 81.4.8   | ZE       | MKP/1/18/2        | 31.01.2018 | 31.01.2018      | Testräger                        | Name 2 / Vor / 1 x Flank / Anleit. a 300€  | 300,00 €         | 300,00 €          |           | 0                |                               |
| 4 B1.4.8   | ZE       | MKP / 1 / 18 / 3  | 31.01.2018 | 31.01.2018      | Testräger                        | Name 3 / Vor / 1 x Flank / Anleit. a 300€  | 300,00 €         | 300,00 €          |           | 0                |                               |
| 5 B1.4.8   | ZE       | MKP/1/18/4        | 31.01.2018 | 31.01.2018      | Testräger                        | Name 4 / Vor / 1 x Flank / Anleit. a 300€  | 300,00 €         | 300,00 €          |           | 0                |                               |
| 6 B1.4.8   | ZE       | MKP / 1 / 18 / 5  | 31.01.2018 | 31.01.2018      | Testräger                        | Name 5 / Vor / 1 x Flank / Anleit. a 300€  | 300,00 €         | 300,00 €          |           | 0                |                               |
| 7 81.4.8   | ZE       | MKP / 1 / 18 / 6  | 31.01.2018 | 31.01.2018      | Testräger                        | Name 6 / Vor / 1 x Flank / Anleit. a 300€  | 300,00 €         | 300,00 €          |           | 0                |                               |
| 8 B1.4.8   | ZE       | MKP/1/18/7        | 31.01.2018 | 31.01.2018      | Testräger                        | Name 7 / Vor / 1 x Flank / Anleit. a 300€  | 300,00 €         | 300,00 €          |           | 0                |                               |
| 9 81.4.8   | ZE       | MKP / 1 / 18 / 8  | 31.01.2018 | 31.01.2018      | Testräger                        | Name 8 / Vor / 1 x Flank / Anleit. a 300€  | 300,00 €         | 300,00 €          |           | 0                |                               |
| 10 81.4.8  | ZE       | MKP/1/18/9        | 31.01.2018 | 31.01.2018      | Testräger                        | Name 9 / Vor / 1 x Flank / Anleit. a 300€  | 300,00 €         | 300,00 €          |           | 0                |                               |
| 11 B1.4.8  | ZE       | MKP / 1 / 18 / 10 | 31.01.2018 | 31.01.2018      | Testräger                        | Name 10 / Vor / 1 x Flank./ Anleit. a 300€ | 300,00 €         | 300,00 €          |           | 0                |                               |
| 12 B1.4.8  | ZE       | MKP / 1 / 18 / 11 | 31.01.2018 | 31.01.2018      | Testräger                        | Name 11 / Vor / 1 x Flank / Anleit. a 300€ | 300,00 €         | 300,00 €          |           | 0                |                               |
| 13 B1.4.8  | ZE       | MKP / 1 / 18 / 12 | 31.01.2018 | 31.01.2018      | Testräger                        | Name 12 / Vor / 1 x Flank / Anleit. a 300€ | 300,00 €         | 300,00 €          |           | 0                |                               |
| 14 81.4.8  | ZE       | MKP / 1 / 18 / 13 | 31.01.2018 | 31.01.2018      | Testräger                        | Name 13 / Vor / 1 x Flank / Anleit. a 300€ | 300,00 €         | 300,00 €          |           | 0                |                               |
| 15 B1.4.8  | ZE       | MKP / 1 / 18 / 14 | 31.01.2018 | 31.01.2018      | Testräger                        | Name 14 / Vor / 1 x Flank./ Anleit. a 300€ | 300,00 €         | 300,00 €          |           | 0                |                               |
| 16 B1.4.8  | ZE       | MKP / 1 / 18 / 15 | 31.01.2018 | 31.01.2018      | Testräger                        | Name 15 / Vor / 1 x Flank / Anleit. a 300€ | 300,00 €         | 300,00 €          |           | 0                |                               |
| 17 81.4.8  | ZE       | MKP / 1 / 18 / 16 | 31.01.2018 | 31.01.2018      | Testräger                        | Name 16 / Vor / 1 x Flank./ Anleit. a 300€ | 300,00 €         | 300,00 €          |           | 0                |                               |
| 18 B1.4.8  | ZE       | MKP / 1 / 18 / 17 | 31.01.2018 | 31.01.2018      | Testräger                        | Name 17 / Vor / 1 x Flank / Anleit. a 300€ | 300,00 €         | 300,00 €          |           | 0                |                               |
| 19 B1.4.8  | ZE       | MKP / 1 / 18 / 18 | 31.01.2018 | 31.01.2018      | Testräger                        | Name 18 / Vor / 1 x Flank / Anleit. a 300€ | 300,00 €         | 300,00 €          |           | 0                |                               |

Die Datei ist nun für den Import in VERA online bereit.

# 7 Import der \*.csv-Datei in VERA online

Der Import eine \*.csv in VERA online ist im Handbuch VERA online unter 7.3.3 beschrieben.